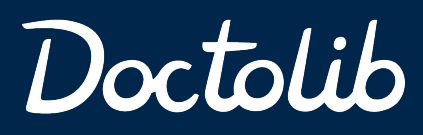

Aufgaben-Manager

## Die Lösung zur Koordination von täglichen Aufgaben in Gesundheitseinrichtungen

- Keine Zettelwirtschaft mehr Alle To-Dos auf einen Blick
  - Eindeutige Verantwortlichkeiten und Fristen
  - ✓ Dokumentation aller Aufgaben an einem Ort

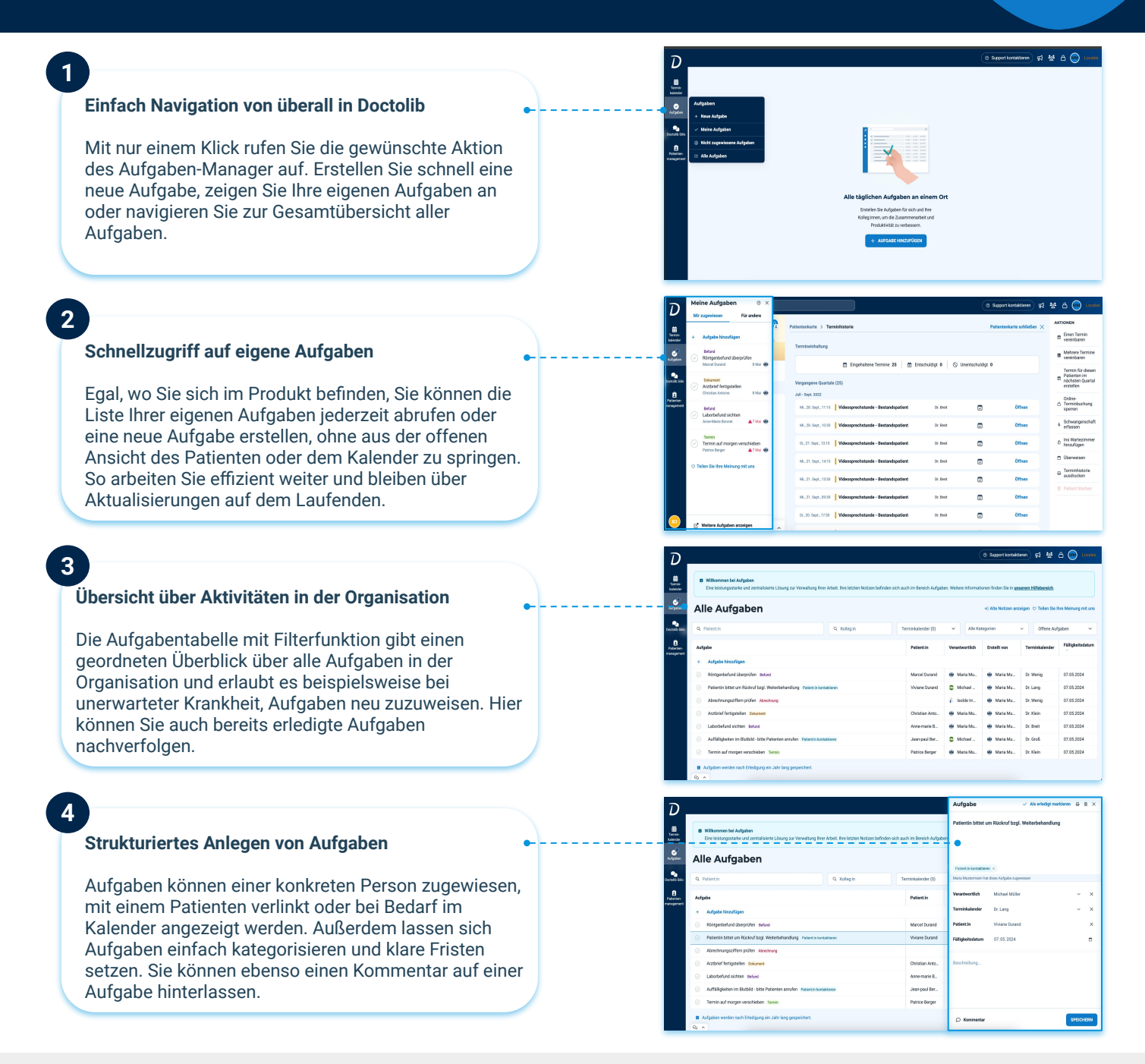

### Der Aufgaben-Manager ist die Evolution der heutigen Notizfunktion

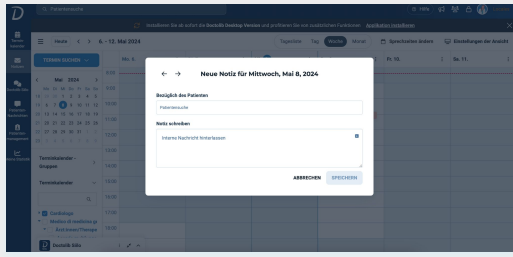

Einfache Notizfunktion in Doctolib

# Basierend auf tiefen Nutzer-Recherchen wurde die einfache Notizfunktion zu einem vollumfänglichen Aufgaben-Manager weiterentwickelt:

- Klare Zuweisung von Aufgaben an spezifische Mitarbeiter
- Kategorisierung & Filtern von Aufgaben
- Priorisierung von Aufgaben nach Wichtigkeit (demnächst)
- Nachvollziehbare Änderungshistorie
- Verbesserung des Funktionsspektrums auf der mobilen Doctolib Pro App

#### Die Umstellung von der Notizfunktion zum Aufgaben-Manager erfolgt für alle Nutzer automatisch im Mai. Bestehende Notizen werden transferiert, sodass Nutzer reibungslos daran weiterarbeiten können.

Die vorliegenden Informationen sind ohne Gewähr. Auf Basis von Nutzer-Feedback werden Funktionalitäten stetig weiterentwickelt und verbessert. Die Informationen wurden spezifisch für unsere Doctolib Kunden erstellt und sind nicht zur Weitergabe an Dritte. [Version: Mai 2024]

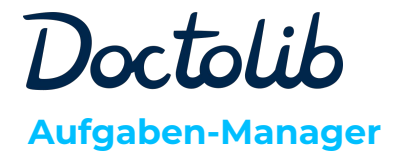

Gut zu wissen

# Der Aufgaben-Manager ersetzt die Notizfunktion

Der Aufgaben-Manager ist die verbesserte Notizfunktion, die wir auf Basis eingehenden Nutzer-Feedbacks vollumfänglich für Sie weiterentwickelt haben. Der Aufgaben-Manager ist nicht nur flexibler, sondern auch leistungsstärker und besser auf die individuellen Bedürfnisse eines einzelnen Nutzers zugeschnitten.

Um die Umstellung so angenehm wie möglich zu gestalten, haben wir alle derzeitigen Funktionalitäten der Notizfunktion weitestgehend beibehalten und alle relevanten Notizen direkt für Sie in den Aufgaben-Manager übernommen.

# Was verändert sich bei der Erstellung von Aufgaben vs. Notizen?

- Sie können Aufgaben, genau wie vorher Notizen, über die 3 Punkte im Kalender erstellen oder nun auch über das blaue Schnellmenü, wenn Sie über "Aufgaben" in der blauen Seitenleiste verweilen (siehe unten)
- Zusätzlich können Sie nun über die Patientensuche oder die Aktionsleiste in der Patientenkartei eine Aufgabe für den bestimmten Patienten erstellen und sparen somit Zeit
- Es öffnet sich nun ein Seitenpanel, das nicht mehr den ganzen Bildschirm blockiert, damit Sie den Kalender oder die Patientenakte weiterhin im Blick haben

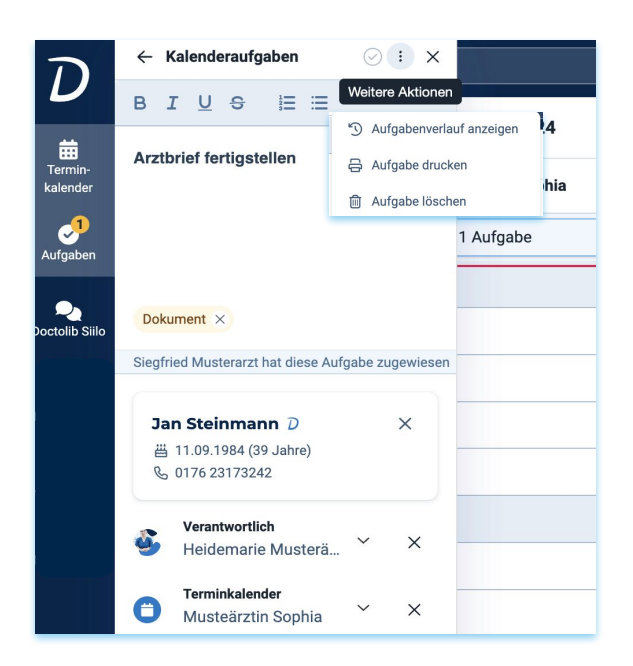

#### Wie sind die Benachrichtigungen zu verstehen?

- Die Zahl in der blauen Seitenleiste ist identisch mit der Anzahl Ihrer relevanten, offenen Aufgaben
- Verweilen Sie mit der Maus über dem blauen Aufgabenmenü zeigen wir Ihnen die Anzahl der Ihnen zugewiesenen Aufgaben und der nicht zugewiesenen Aufgaben an, damit diese nicht untergehen
- Die gelbe Farbe bedeutet, dass eine Aufgabe eine ungelesene Aktualisierung hat, wie beispielsweise ein Kommentar für Sie von einem Kollegen

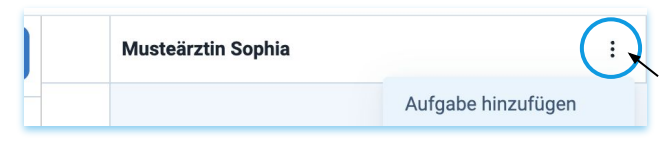

Aufgabenerstellung über die Patientensuche

| D<br>termin-<br>kalender | Q jan st                                    | Aufgabe hinzufügen                             |
|--------------------------|---------------------------------------------|------------------------------------------------|
|                          | STEINMANN Jan<br>11.09.1984 S 0176 23173242 | 1 geplanter Termin<br>⊘ ⑨ 턴 Des<br>1 insgesamt |
|                          | Einen neuen Patienten hinzufügen            |                                                |

Aufgabenerstellung über die Patientensuche

# Welche Informationen können auf Aufgaben festgelegt werden?

- Aufgaben sind strukturierbarer als Notizen und lassen sich leichter editieren (bspw. Fälligkeitsdatum)
- Sie haben weiterhin die optionalen Felder wie Kalender, die die Aufgabe in einem Kalender anzeigen lässt
- Zusätzlich können Sie nun einen dedizierten Verantwortlichen auswählen oder eine Aufgabenkategorie, die es vereinfacht nach Aufgaben zu filtern
- Über die 3 Punkte oben rechts ist es nun einfach eine Aufgabe zu löschen oder sich die Aufgabenhistorie anzeigen zu lassen

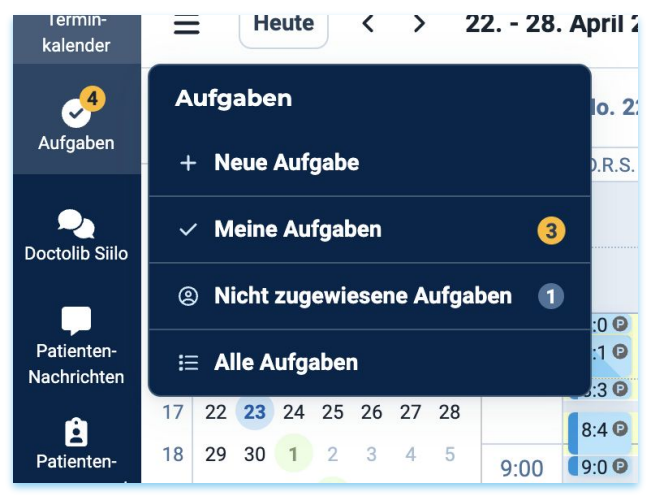

Weitere Informationen zum Aufgaben-Manager finden Sie hier in unserem Hilfebereich.

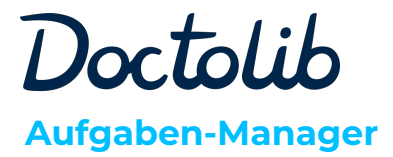

### Gut zu wissen

#### Was finde ich unter "Meine Aufgaben"?

- <u>Mir zugewiesen</u> zeigt auf einen Blick alle Aufgaben, die von Ihnen als angemeldeter Nutzer zu erledigen sind
- <u>Für andere</u> enthält noch offene Aufgaben, die Sie erstellt und anderen zugewiesen haben
- Durch eine gelbe Pille werden Sie auf Aktualisierung wie neue Aufgaben aufmerksam gemacht

| ת                          | ← Meine Aufgaben (1) ⊕ ×<br>Kalenderaufgaben<br>Mittwoch, 15 Mai 2024 |                                                       | Support kontaktieren |                 |                 |                      |            |
|----------------------------|-----------------------------------------------------------------------|-------------------------------------------------------|----------------------|-----------------|-----------------|----------------------|------------|
|                            |                                                                       |                                                       | Mai 2024             | Tagesliste      | Tag Woche Monat | ] Sprechzeiten ä     |            |
| Termin-<br>kalender        | +                                                                     | Aufgabe hinzufügen                                    |                      | teärztin Sophia | L               | Musterarzt Siegfried | i Mi       |
| S <sup>2</sup><br>Aufgaben |                                                                       | Patient:in kontaktieren                               |                      |                 |                 | ⊘ 3 Aufgaben         |            |
| Poctolib Silo              |                                                                       | Pat bittet um Rückruf<br>Reb Langer                   | 15 Mai 🤰             |                 |                 |                      |            |
| Patienten-<br>Nachrichten  |                                                                       | Abrechnung<br>Abrechnungsziffern check<br>+ Patientin | en<br>15 Mai 🎝       |                 |                 |                      | <b>€10</b> |
| Patienten-<br>management   |                                                                       | Sonstiges<br>Bandagen bestellen<br>+ Patientin        | 15 Mai 🕲             |                 |                 |                      |            |

#### Wie finde ich nicht zugewiesene Aufgaben?

- Ist anfangs ist nicht klar, wer eine Aufgabe zu erledigen hat, können Sie den Verantwortlichen entfernen
- Ihre Mitarbeitenden und Kollegen werden dann über die neu erstellte Aufgabe informiert und können diese im Team einfach verteilen

| ת                          |                                                                                                    |                 |                    |                      | <ul> <li>Als erledigt markiers</li> </ul>          | n 8  | 8 ×  |  |  |
|----------------------------|----------------------------------------------------------------------------------------------------|-----------------|--------------------|----------------------|----------------------------------------------------|------|------|--|--|
| til<br>Termin-<br>talender | B Wilkommen bei Aufgaben<br>Eine keisungsstank und zentralisiete Lösung zur Verwaltung finer Arbeit. Here letzten Notizen befinden sich auch im Bereich Aufgaben |                 |                    |                      | Patientin bittet um Rückruf bzgl. Weiterbehandlung |      |      |  |  |
|                            | Alle Aufgaben                                                                                                    |                 |                    |                      | Pastertin kuntakiseen. ×                           |      |      |  |  |
| 000 000                    | Q. Patient in                                                                                                    | Q. Kallegin     | Terminkalender (0) | Maria Mustermann hat | dese Aufgabe zugewissen                            |      |      |  |  |
| E                          | Aufgabe                                                                                                    |                 | Patientin          | Verantwortlich       | Michael Mäller                                     | Ý    | ×    |  |  |
|                            | + Aufgabe hinzufügen                                                                                                    |                 |                    | Tenniskalender       | Dr. Lang                                           | Ý    | ×    |  |  |
|                            | <ul> <li>Röntgenbefund überprüfen Befund</li> </ul>                                                                                                    |                 | Marcel Durand      | Patientsin           | Viviane Durand                                     |      | ×    |  |  |
|                            | 🛞 – Patientin bittet um Rückraf bagi. Weiterbehandlung – Patient in konste                                                                                       | ieren           | Viviane Durand     | Fälligkeitsdatum     | 07.05.2024                                         |      |      |  |  |
|                            | Abrechnungsziffern prüfen Abrechnung                                                                                                    |                 |                    |                      |                                                    |      |      |  |  |
|                            | Arztbrief fertigstellen Dokument                                                                                                    | Christian Anto. | Beschreibung       |                      |                                                    |      |      |  |  |
|                            | <ul> <li>Laborbefund sichten Belund</li> </ul>                                                                                                    | Anne-marie B.,  |                    |                      |                                                    |      |      |  |  |
|                            | ⊘ Auffälligkeiten im Blutbild - bitte Patienten anrufen Patientin kontakti                                                                                       | Jean-paul Ber   |                    |                      |                                                    |      |      |  |  |
|                            | <ul> <li>Termin auf morgen verschieben Termin</li> </ul>                                                                                                    | Patrice Berger  |                    |                      |                                                    |      |      |  |  |
|                            | Aufgaben werden nach Eriedigung ein Jahr lang gespeichert                                                                                                    |                 |                    | D Kommentar          |                                                    | SPEC | HERN |  |  |

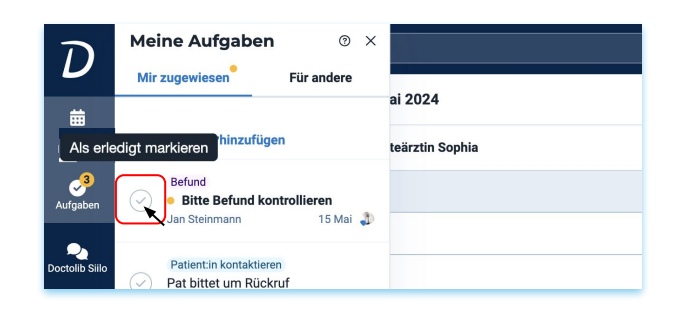

#### Was sind Kalenderaufgaben?

- Wenn Sie bei der Erstellung einer Aufgabe einen Kalender auswählen (optional), wird diese im Kalender angezeigt
- Rufen Sie alle Aufgaben, für einen bestimmten Tag & Kalender(n) auf, indem Sie auf die Aufgaben- Kachel im Kalender klicken
- Die Liste der Kalenderaufgaben kann Aufgaben für mehrere Nutzer enthalten
- Offene Aufgaben aus der Vergangenheit werden automatisch im aktuellen Tag angezeigt

| Termin-<br>kalender      | Willkommen bei Aufgaben!<br>Mit den neuen Aufgaben Sie Ihre To-Dos verwalten i | und gemeinsam mit Ihrem Team bearbeiten. | Ihre neuesten Notizer | i finden Sie ebenfalls | hier. 🕑 Mehr erfahre                 |        |
|--------------------------|--------------------------------------------------------------------------------|------------------------------------------|-----------------------|------------------------|--------------------------------------|--------|
| Aufgaben                 | Aufgaben<br>+ Neue Aufgabe                                                     |                                          |                       |                        | <ul> <li>Alte Notizen an:</li> </ul> | zeigen |
| Deetsolib Sille          | Meine Aufgaben     S     Nicht zugewiesene Aufgaben                            | Q. Kollegin                              | erminkalender (0)     | ← Alle Kat             | regorien                             | •      |
| Nachrichten              | III Alle Aufgaben                                                              |                                          | Patient in            | Verantwortlich         | Erstellt von                         | Ter    |
| Patienter-<br>nanagement | + Aufgebe hinzufügen                                                           |                                          |                       |                        |                                      |        |
| 1~                       | <ul> <li>Braucht dringend früheren Termin</li> </ul>                           | Termin                                   | Lisa Müller           |                        | Siegfried                            | Mu     |
| leine Statistik          | Arztbrief fertigstellen                                                        | Dokument                                 | Jan Steinmann         | 🗳 Heidemar             | Siegfried                            | Mu     |
|                          | <ul> <li>Termin muss um eine Woche verschoben werden</li> </ul>                | Termin                                   |                       | 🇌 Sophia M.,           | Siegfried                            |        |
|                          | <ul> <li>Bitte Befund kontrollieren</li> </ul>                                 | Befund                                   | Jan Steinmann         | Siegfried              | 🧌 Sophia M.,                         | Mu     |
|                          | <ul> <li>Pat bittet um Rückruf</li> </ul>                                      | Patientin kontaktieren                   | Reb Langer            |                        | Siegfried                            | Mu     |
|                          | Abrechnungsziffern checken                                                     | Abrechnung                               |                       |                        | Siegfried                            | Mu     |
|                          | <ul> <li>Bandagen bestellen</li> </ul>                                         | Sonstipes                                |                       |                        | Siegfried                            | Mu     |

#### Wofür ist die Gesamtübersicht aller Aufgaben

- "Alle Aufgaben" gibt bspw. Praxismanagern einen Überblick über alle offenen Aufgaben in der Organisation
- So können bei unerwarteten Krankheitsausfällen schnell Aufgaben an Kollegen und Kolleginnen zugewiesen werden
- Die detaillierten Filterfunktionen erlauben es Ihnen leicht bestimmte Aufgaben zu finden.
- Hier können Sie auch nach bereits abgeschlossenen Aufgaben filtern

Weitere Informationen zum Aufgaben-Manager finden Sie hier in unserem Hilfebereich.

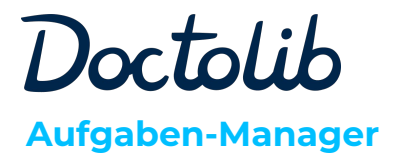

### Gut zu wissen

#### Was passiert mit den Notizen?

Falls Sie die Notizfunktion nutzen, können ab der Umstellung reibungslos mit dem Aufgaben-Manager weiterarbeiten, denn relevante Notizen wurden für Sie transferiert.

Dafür klicken Sie einfach auf "Aufgaben" in der blauen Seitenleiste anstelle von Notizen. Außerdem können Sie wie gewohnt über die drei Punkte in der Tag-Spalte des Kalendars, eine neue Aufgabe erstellen und finden in der Kalenderansicht, die dem Kalender zugewiesenen Aufgaben.

Mit dem Aufgaben-Manager können Sie zusätzlich Aufgaben für Patienten über die Patientensuche oder im rechten Menü der Patientenakte erstellen - ein Wunsch der oft von unseren Nutzer geäußert wurde.

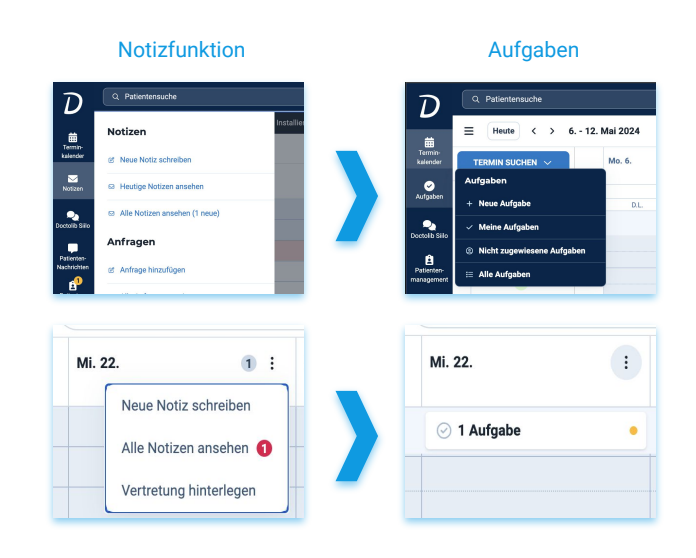

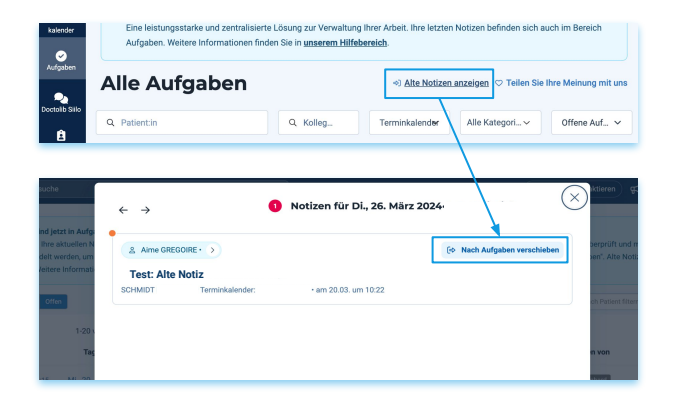

#### Können alte Notizen exportiert werden?

Sie können die alten Notizen für einen Kalender bei Bedarf auch exportieren. Dazu stellt ein Nutzer Ihrer Organisation mit Administratorrechten eine kurze Anfrage an den Doctolib Support.

Danach kann der Administrator über die Einstellungen  $\rightarrow$  Weitere Einstellungen  $\rightarrow$  Patientendaten im Reiter "Exporte" alle alten Notizen herunterladen.

Der Prozess wird in dem Artikel "<u>Export der Notizen</u>" aus dem Hilfebereich beschrieben.

#### Welche Notizen werden transferiert?

Alle erstellten und bearbeiteten Notizen der letzten 7 Tage vor der Umstellung sowie alle Notizen, die sie für ein zukünftiges Datum angelegt haben, wurden automatisch für Sie transferiert.

Ältere Notizen können Sie im Lesemodus weiterhin konsultieren in dem Sie im Aufgaben-Manager rechts oben auf "Alte Notizen anzeigen" klicken.

Falls Sie auch ältere Notizen in Ihrem Aufgaben-Manager sehen wollen, haben Sie die Möglichkeit, diese nachträglich in den Aufgaben-Manager zu übertragen.

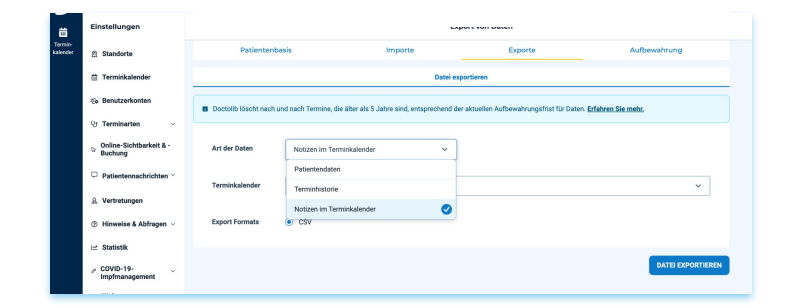

Weitere Informationen zum Aufgaben-Manager finden Sie hier in unserem Hilfebereich.